## 関数の使用

関数例

| 関数                      | 機能                  |
|-------------------------|---------------------|
| Sum ([フィールド名])          | フィールドの合計            |
| Avg ([フィールド名])          | フィールドの平均            |
| Max ([フィールド名])          | フィールドの最大            |
| Min ([フィールド名])          | フィールドの最小            |
| Count ([フィールド名])        | フィールドの個数            |
| Int (值)                 | 値の切り捨てた値            |
| Abs (值)                 | 値の絶対値               |
| DateDiff (時間単位,日付1,日付2) | 日付1から日付2までの期間       |
| Time ()                 | 現在の時間               |
| Date ()                 | 現在の日付               |
| Iif (条件式,真の時,偽の時)       | 条件に一致した時真、不一致の時偽を実行 |
| Len (文字列)               | 文字列の長さ              |
| Mid(文字列,開始位置,文字数)       | 文字列を開始位置から文字数分取り出す  |
| Left (文字列,文字数)          | 文字列の左から文字数分取り出す     |
| Right (文字列,文字数)         | 文字列の右側から文字数分取り出す    |
| InStr (文字列, 検索文字列)      | 文字列から検索文字列を探す       |

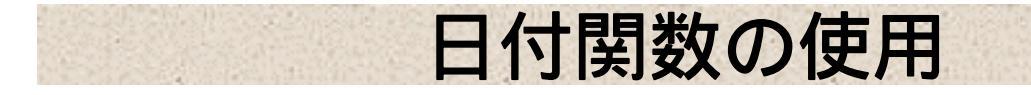

| ■ 社員台帳テーブル:テーブル                                                                        |                                                      |                                       |                                                                                             |                                          |                                                                                                 |
|----------------------------------------------------------------------------------------|------------------------------------------------------|---------------------------------------|---------------------------------------------------------------------------------------------|------------------------------------------|-------------------------------------------------------------------------------------------------|
| 社員番号     社員名       ▶     □       2     中森       3     下崎       4     佐々木       米     0 | 生年月日<br>82/09/10<br>68/03/07<br>70/08/10<br>80/05/19 | 購入額<br>2000<br>160<br>400<br>700<br>0 | テーフルを作<br>成し、データ<br>を4件入力し<br>てあるとする。                                                       | 期<br> <br>日<br> <br> <br> <br> <br> <br> | 間を求める関数<br>DateDiff(時間単位,<br>寸1,日付2)<br>間単位には、年数                                                |
| 年齢∶Date                                                                                | Diff("yyy",[                                         | [生年月日],da                             | ate())                                                                                      | "                                        | yyyy" 月数…"m<br>日数…"d"                                                                           |
|                                                                                        | 年数                                                   | 生年月日フら、本日ま                            | ーールドの値か<br>での期間                                                                             |                                          |                                                                                                 |
| 7개                                                                                     | 生年月日 年齢(                                             | DaewDiff( <sup>‴</sup> yyy″,[生名       | ■<br>■<br>■<br>■<br>■<br>■<br>■<br>■<br>■<br>■<br>■<br>■<br>■<br>■<br>■<br>■<br>■<br>■<br>■ | 齢]<=20,″未成年                              | "."成人")                                                                                         |
| 並べ替え:<br>表示: <b>又</b>                                                                  |                                                      |                                       |                                                                                             |                                          |                                                                                                 |
| 年齢フィールドの値が                                                                             | 成人:IIf                                               | ([年齢]<20,"                            | 未成年","成人")<br>▲                                                                             |                                          |                                                                                                 |
| 20未満か?                                                                                 | Yesならば<br>という文字                                      | 、「未成年」<br>『列を表示                       | <sup>/</sup> Noならば、<br>いう文字列                                                                | 「成人」と<br> を表示                            |                                                                                                 |
|                                                                                        |                                                      | <b></b> 副社員                           | 日付クエリー : 選択ケリー                                                                              |                                          |                                                                                                 |
| 作成した選<br>開いてデー                                                                         | ፄ択クエリーる<br>−タを確認する                                   | を<br>る                                | <b>注負番号 社員名</b><br>】上田<br>2 中森<br>3 下崎                                                      | 生年月日<br>82/09/<br>68/03/<br>70/08/       | 年齢         成,           10         16 未成年           07         30 成人           10         28 成人 |

\*

4 佐々木

0

18 未成年

80/05/19

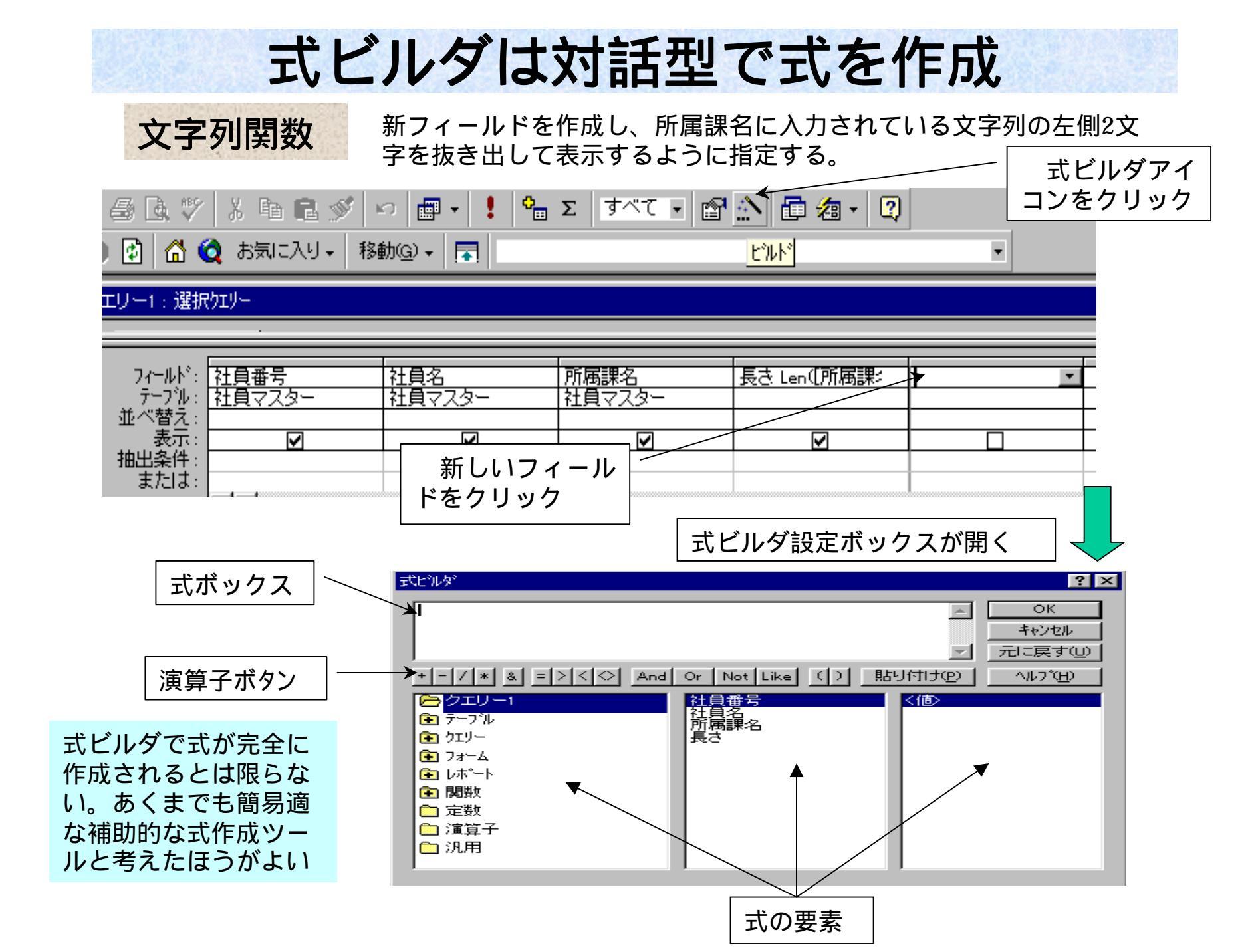

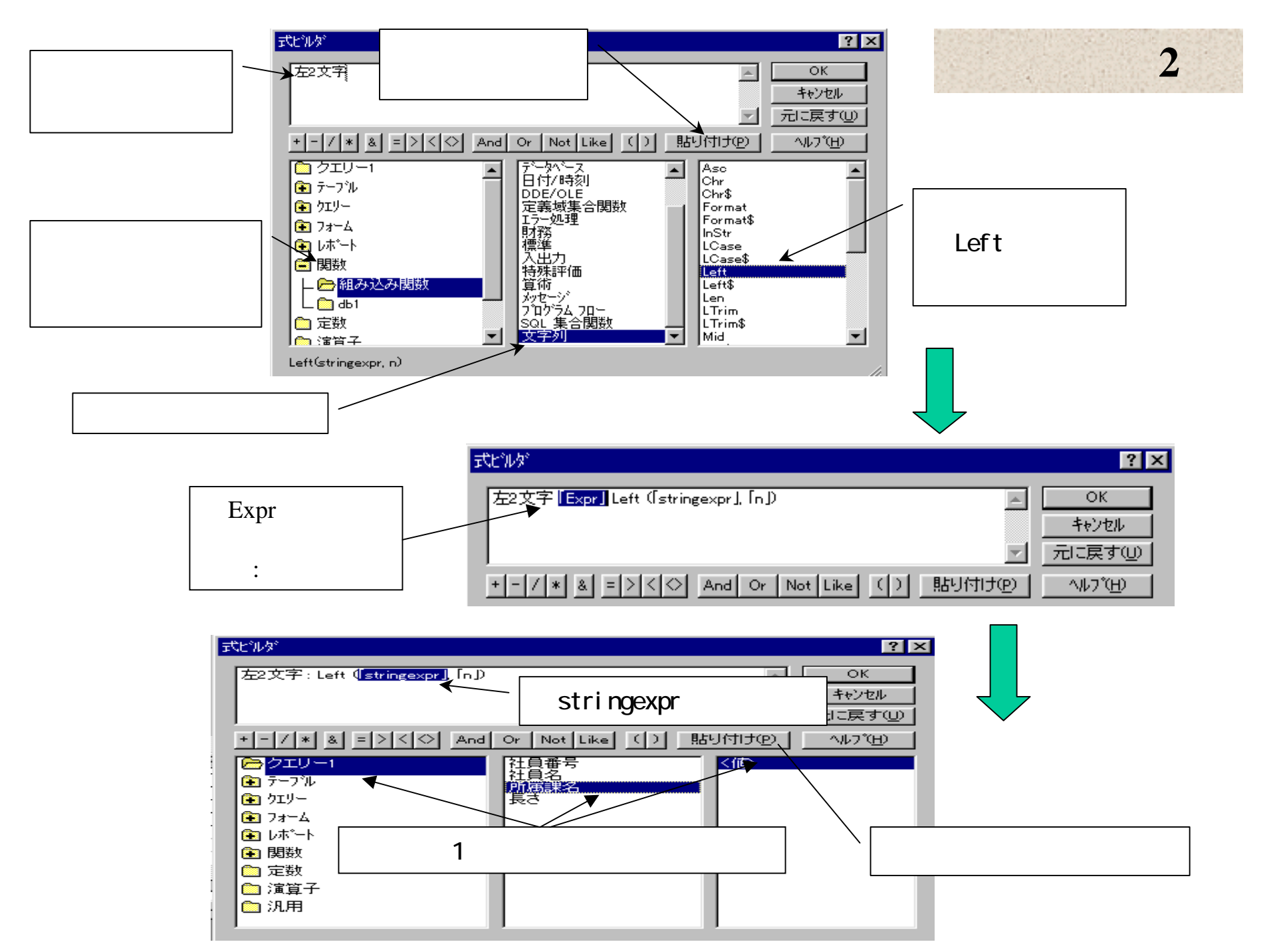

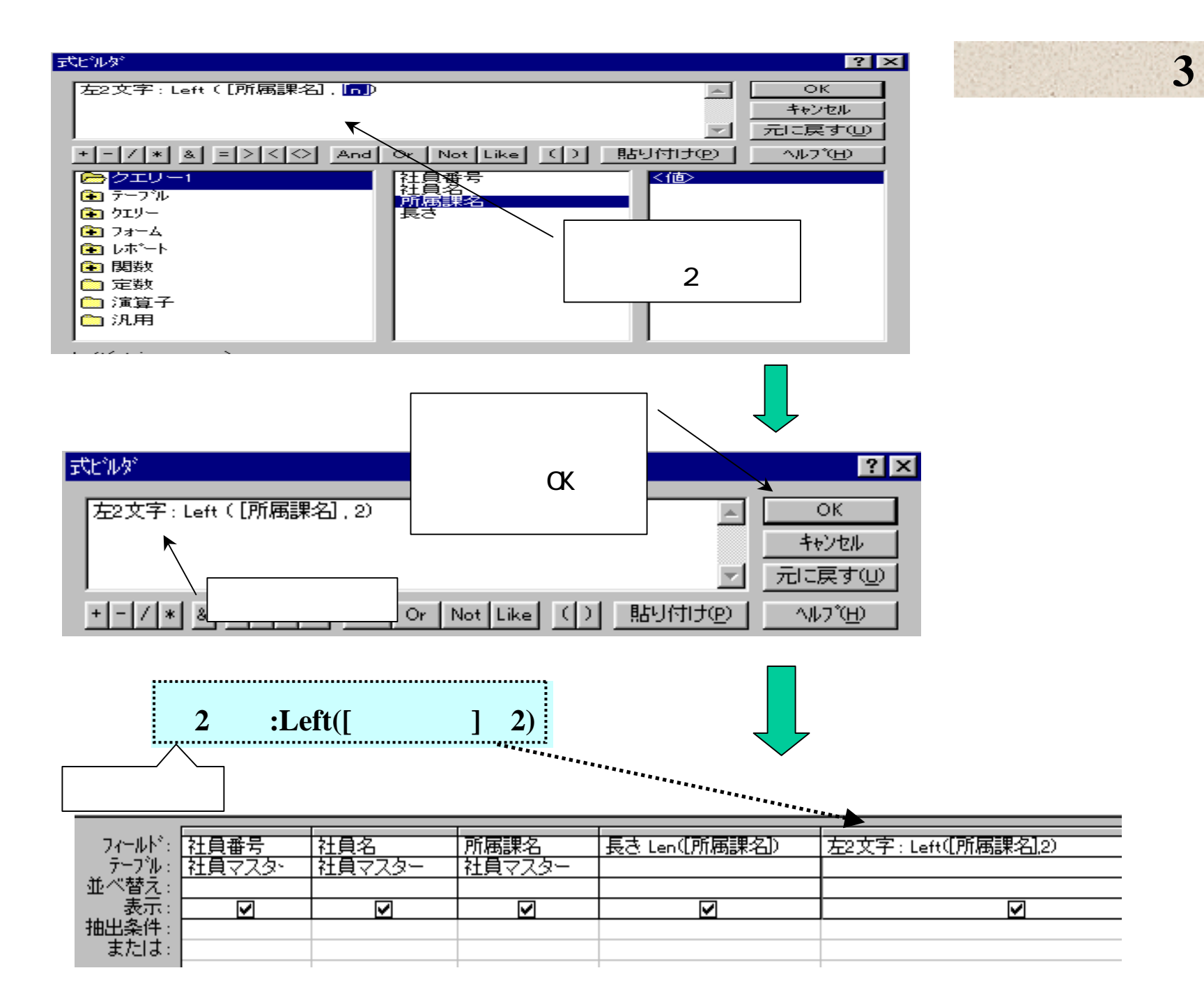

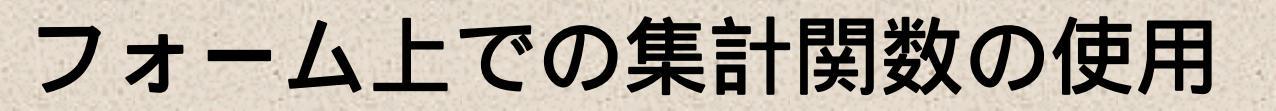

| 囲 社員台帳テーブル:テーブル |                                      |                                                                              |                                                                                                    |  |  |  |  |  |
|-----------------|--------------------------------------|------------------------------------------------------------------------------|----------------------------------------------------------------------------------------------------|--|--|--|--|--|
| 社員番号            | 社員名                                  | 生年月日                                                                         | 購入額                                                                                                    |  |  |  |  |  |
| ļ               | 上田                                   | 82/09/10                                                                     | 2000                                                                                                    |  |  |  |  |  |
| 2               | 中森                                   | 68/03/07                                                                     | 160                                                                                                    |  |  |  |  |  |
| 3               | 下崎                                   | 70/08/10                                                                     | 400                                                                                                    |  |  |  |  |  |
| 4               | 佐々木                                  | 80/05/19                                                                     | 700                                                                                                    |  |  |  |  |  |
| 0               |                                      |                                                                              | 0                                                                                                    |  |  |  |  |  |
|                 | 社員台帳テーブル<br>社員番号<br>2<br>3<br>4<br>0 | 社員台帳テーブル: テー <sup>アル</sup><br>社員番号 社員名<br>1 上田<br>2 中森<br>3 下崎<br>4 佐々木<br>0 | 社員台帳テーブル: テーブル<br>社員番号 社員名 生年月日<br>1 上田 82/09/10<br>2 中森 68/03/07<br>3 下崎 70/08/10<br>4 佐々木 80/05/19<br>0 |  |  |  |  |  |

「社員マスタテーブル」があり、4 件のデータが入力されているとする。

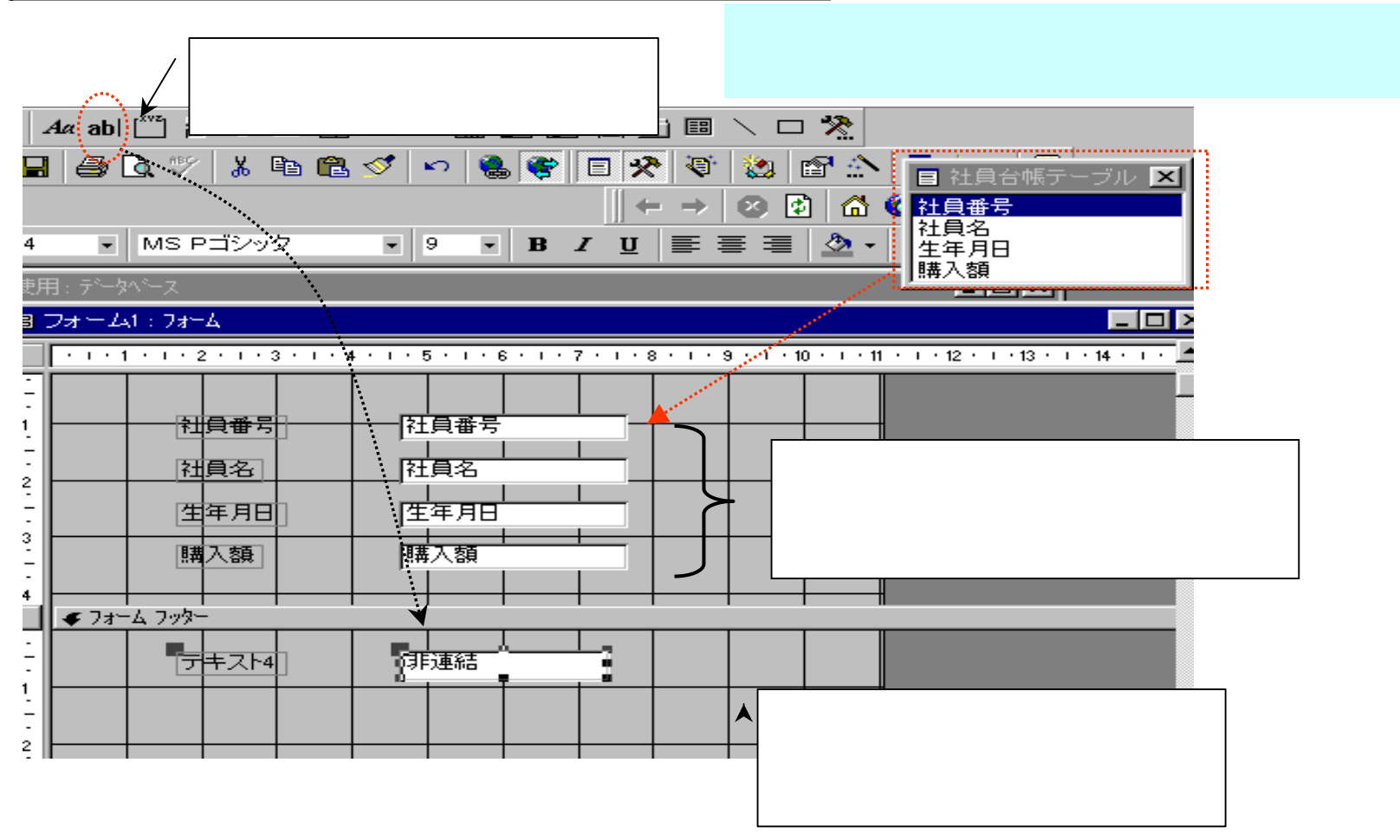

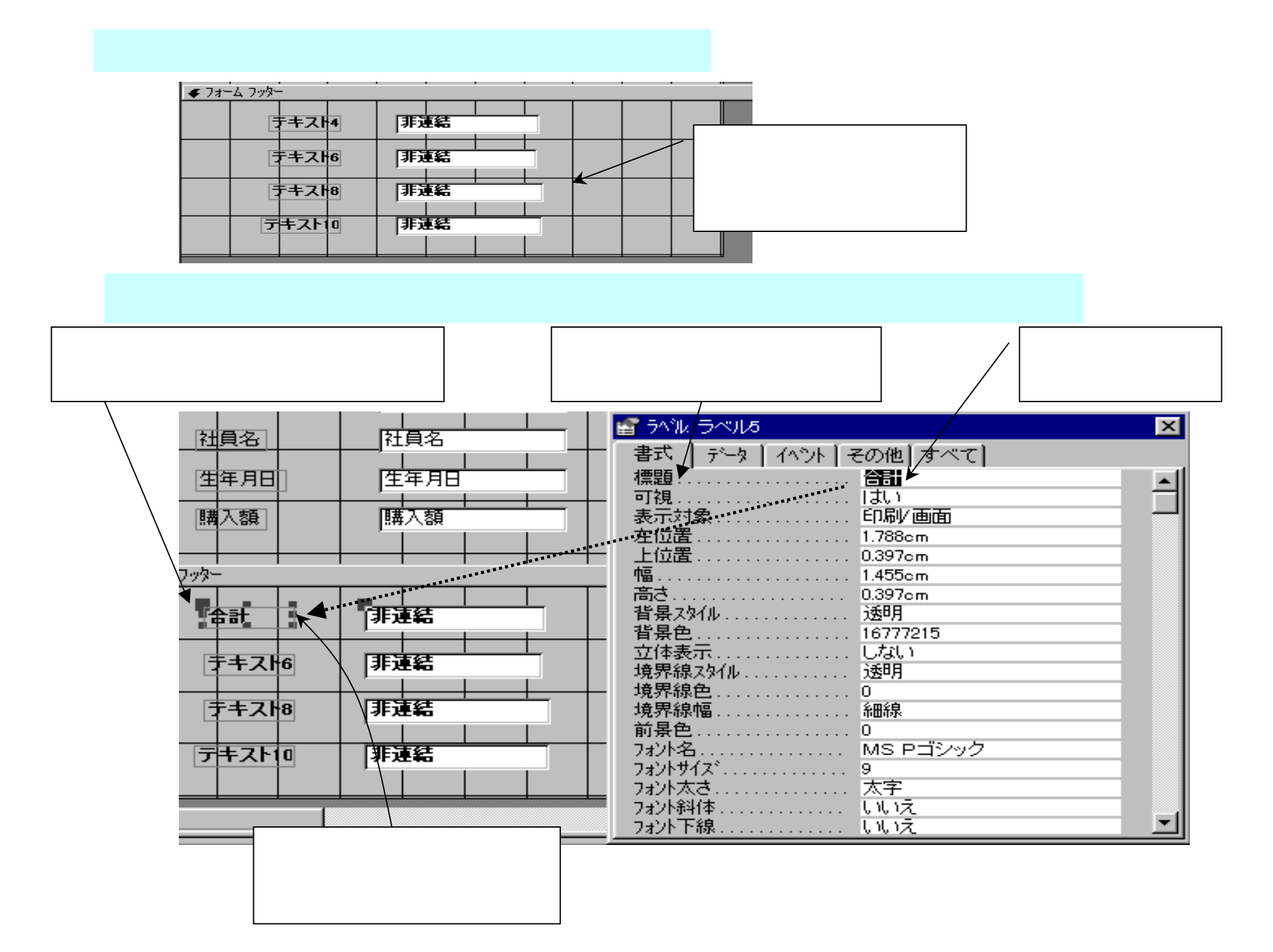

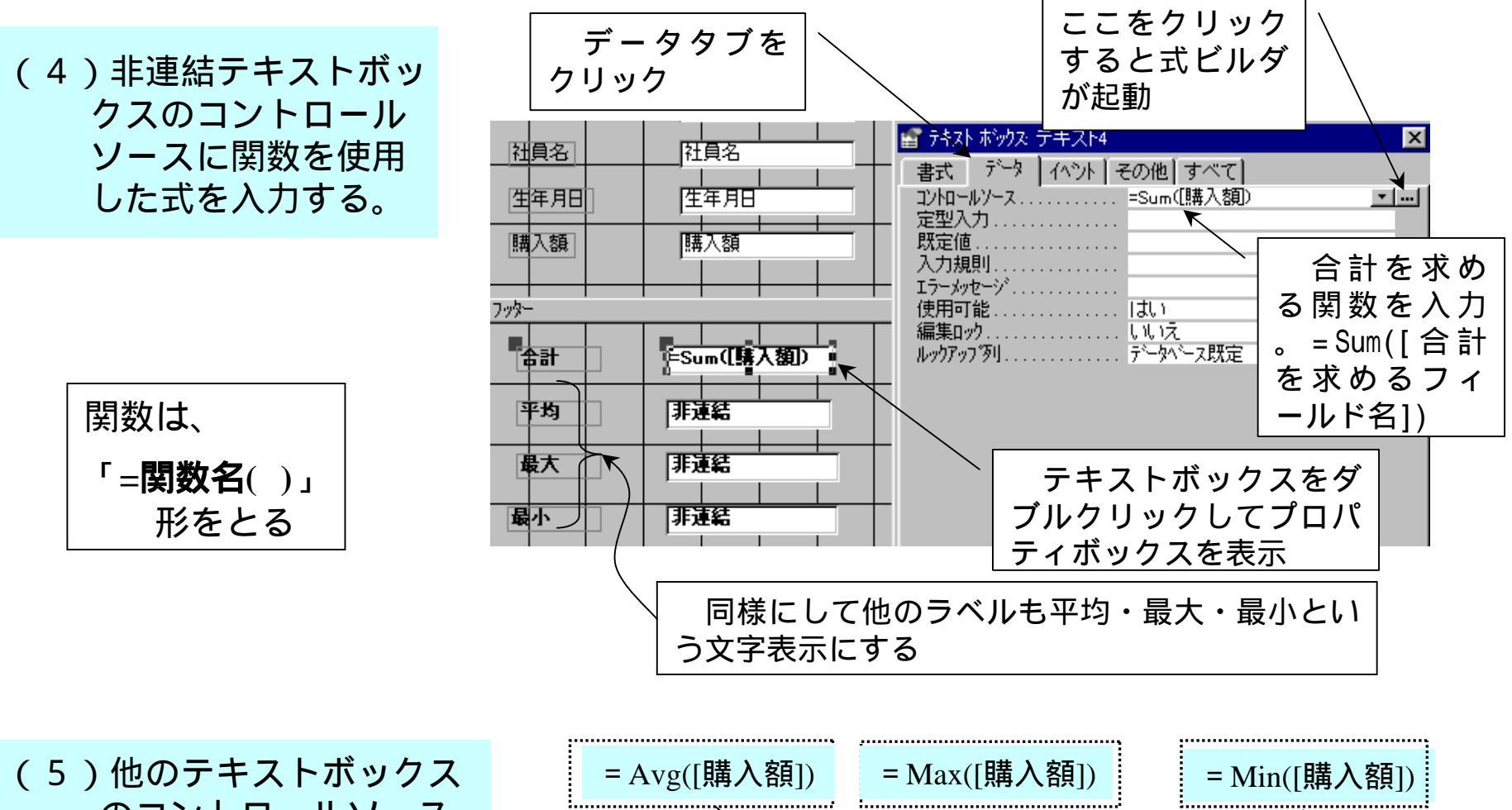

のコントロールソース にも式を入力。

| = Avg([購入額]) | = Max([購入額]) | = Min([購入額]) |
|--------------|--------------|--------------|
| € 77-6 7.05- |              |              |
| 合計           |              |              |
| 平均           | ▲=Avg([購入額]) |              |
| 最大           | =Max([購入額〕   |              |
| 最小           | =Min〔購入額〕    |              |
|              |              |              |

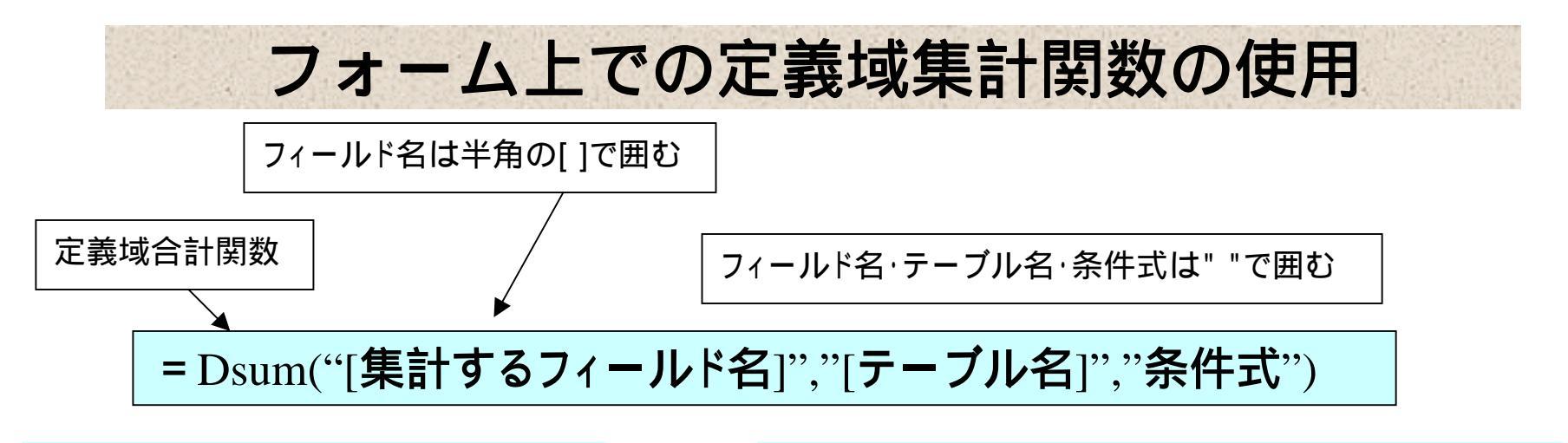

(1)新規のフォームを作成する。フォーム名:社員集計とする。

| フォーム    | st : 7#=4 |       |                             |
|---------|-----------|-------|-----------------------------|
| · · · · | 2 3       |       | 5 • 1 • 6 • 1 • 7 • 1 • 8 • |
| ◆ 言羊糸   | 8         |       |                             |
|         |           | 定義城集計 | 13135x                      |
|         | デキス       | 0:    | 「月下う亜糸吉                     |
|         | テキス       | -2:   | 非反重希告                       |
|         | テキス       | -4:   | 习F这里希吉                      |
|         | テキス       | -6:   | 非定重和言                       |
|         | テキス       | -8:   | 非運結                         |

フォームを新規作成する時に、基とする テーブルは何も指定しないようにする。 (基テーブルと連結しない)

## (2)コントロールのラベルに文字表示させる。

|   | 定義域集   | 調査  |                     |   |
|---|--------|-----|---------------------|---|
| ÷ |        |     |                     | X |
| 1 | 正義現合に  |     | 書式 データ イベント その他 すべて |   |
| t | テキスト2: |     | → 名前                |   |
|   |        |     | 可視                  |   |
|   | テキスト4: | 非連結 | 表示対象                |   |
|   |        |     | 左位置 1.974cm         |   |
|   | テキスト6: | 非連結 | □ 上位置1.058cm        |   |
|   |        |     | - 1.455cm<br>高さ     |   |
|   | テキスト8: | 非連結 | 背景スタイル              |   |
|   |        |     | 背景色16777215         |   |
|   |        |     | 境界線スタイル             |   |
| ÷ |        |     |                     |   |
|   |        |     | · 境界線幅              |   |
|   |        |     | ■                   |   |
|   |        |     | 7#2/142             |   |
|   |        |     | 7ォント太さ              |   |

ラベル付きコントロールのラベルをダブルクリックして プロパティボックスを出す すべてのタブをクリック 表題の蘭に「定義域合計」と入力する。

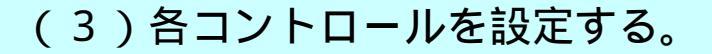

= Dsum("[売上げ]","[社員表]","所属"='総務'")

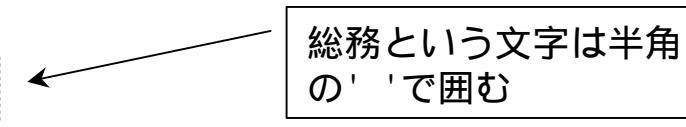

|   |           |        |     |        |           |                    | ·••.                 |                 |                   |               |            | _                                                                                                    |                |        |   |          |
|---|-----------|--------|-----|--------|-----------|--------------------|----------------------|-----------------|-------------------|---------------|------------|----------------------------------------------------------------------------------------------------|----------------|--------|---|----------|
|   |           | 定義     | 填集計 | 関数     |           |                    |                      |                 |                   |               |            |                                                                                                    |                |        |   |          |
| J |           |        |     |        |           |                    | _ 🖆 🤊                | 부자 ホ            | シウズ テ・            | キストロ          |            |                                                                                                    |                |        |   | ×        |
| D | 定義均       | i合計    | ] 3 | =DSu   | m(『[売     | 上げ                 | 書                    | 式 疗             | ~~~~   ~~         | (ヘシト)         | その他        | すべ                                                                                                    | ר]             |        |   |          |
| 4 |           |        |     |        | /         |                    | 1 名                  | 前<br>knーいと      | <br>              |               | テキチ        | 자이<br>고 (기초                                                                                                    | F1 <b>-</b> 41 | ~~[2+目 |   |          |
|   | 定義均       | (半均    |     | =DAv   | €(「L売<br> | _EIቻ] <sup>_</sup> | · 1                  | 式               |                   |               | -030       | int 196                                                                                                    |                | . [1]  |   | <u> </u> |
|   | 完美博       | 谒是大    | 1   | =DMa   | <br>wCT志  | ╞╷┲╹╸              | = - 높                | 数点以<br>型入力      | 下桁数.              |               | 自動         |                                                                                                    |                |        |   |          |
|   | AC #38-44 | (402/\ | J   | L/IVIA |           |                    | · 策                  | 主()」<br>定値      |                   |               |            |                                                                                                    |                |        |   |          |
|   | 定義均       | 摄小     | 7   | =DMii  | ⊢<br>n℃[売 | LIT                | 二 漢                  | 字変換:<br>字変換:    | ⋶⋲⋏⋎⋤⋨            | <br>‡         | コントロ       | ールなし                                                                                                    |                |        | - |          |
|   |           |        |     |        |           |                    | ঁ                    | りがなコ            | ントロール             |               | 0.0.7      |                                                                                                    |                |        |   |          |
|   | 定義均       | 個数     | 1   | =DCo   | unt("     | 売上げ                | 네 습                  | 力規則             | <br>878           |               |            |                                                                                                    |                |        | - |          |
| _ |           |        |     |        |           |                    | - 25                 | ータスパ            | -テキスト.            |               |            |                                                                                                    |                |        |   |          |
|   |           |        |     |        |           |                    | En                   | terキーフ          | 、力時動              | 作             | 既定         |                                                                                                    |                |        | _ |          |
|   |           |        |     |        |           |                    | - <u></u> - <u>-</u> | -1-1021         |                   |               | 130        |                                                                                                    |                |        | _ |          |
|   |           |        |     |        |           |                    | 日                    | 視               |                   | • • • • • • • | 「まい」       | करू                                                                                                    |                |        | _ |          |
|   |           |        |     |        |           |                    |                      | 」「○1986<br>一番 寺 |                   |               | עיקאנין בי | - CER 10 - CER 10 - C |                |        | _ |          |
|   |           |        |     |        |           |                    | 並                    | 日ロー             |                   |               | 1002       | ι.<br>7                                                                                                    |                |        | _ |          |
|   |           |        |     |        |           |                    |                      | 用可能             | · · · · · · · · · |               | เส้ง       |                                                                                                    |                |        |   | -        |

## (4)他のコントロールにも定義域関数を使用した式を入力する。

|         | 定義  | 域集計 | 関数             |        |                |         |       |        |             |      |   |
|---------|-----|-----|----------------|--------|----------------|---------|-------|--------|-------------|------|---|
| 定義均     | 行計  | ] ] | =DSui          | m(*[壳  | [上] <b>[</b> ] | ."[社    | 員表]"  | ."[所]  | 虱='総        | 務")  |   |
| <br>定義均 | 评均  | ]   | =DAv           | s("[売  | ĿI <b>f]″</b>  | ."[社]   | ₹.    | "【所履   | 非"総         | 務'*) |   |
| <br>定義均 | 最大  |     | =DMa           | x("[売  | 上げ」            | ."[社!   | 員表]"  | "[所厚   | 引='総        | 務")  |   |
| 定義均     | ţ最小 | ]   | =D <b>M</b> ii | n("[売  | 上げ <b>]</b>    | ."[社!   | 負表]″. | "[所同   | <b>〕</b> :総 | 務")  |   |
| 定義均     | 個数  | ]   | =DCo           | unt("[ | 売上け            | F]"."[: | 社員表   | ]"."[P | 所属]='       | 総務   | ) |

| 定義域平均                               |
|-------------------------------------|
| =Davg("[売上げ]","[社員表]","所属"='総務'")   |
| 定義域最大                               |
| =DMax("[売上げ]","[社員表]","所属"='総務'")   |
| 定義域最小                               |
| =DMin("[売上げ]","[社員表]","所属"='総務'")   |
| 定義域個数                               |
| =DCount("[売上げ]","[社員表]","所属"='総務'") |